## Purchase a Job Listing for your organisation

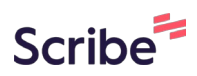

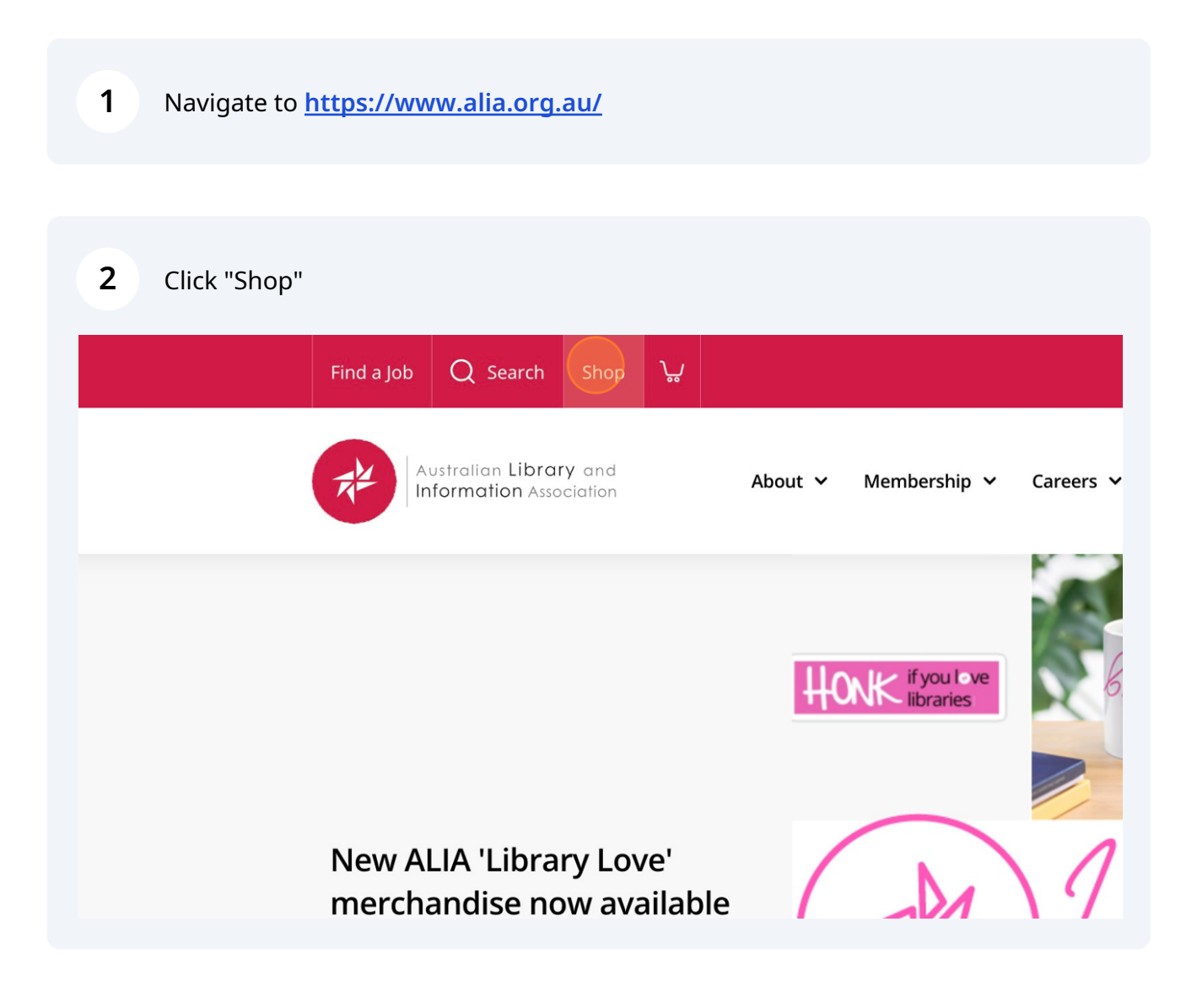

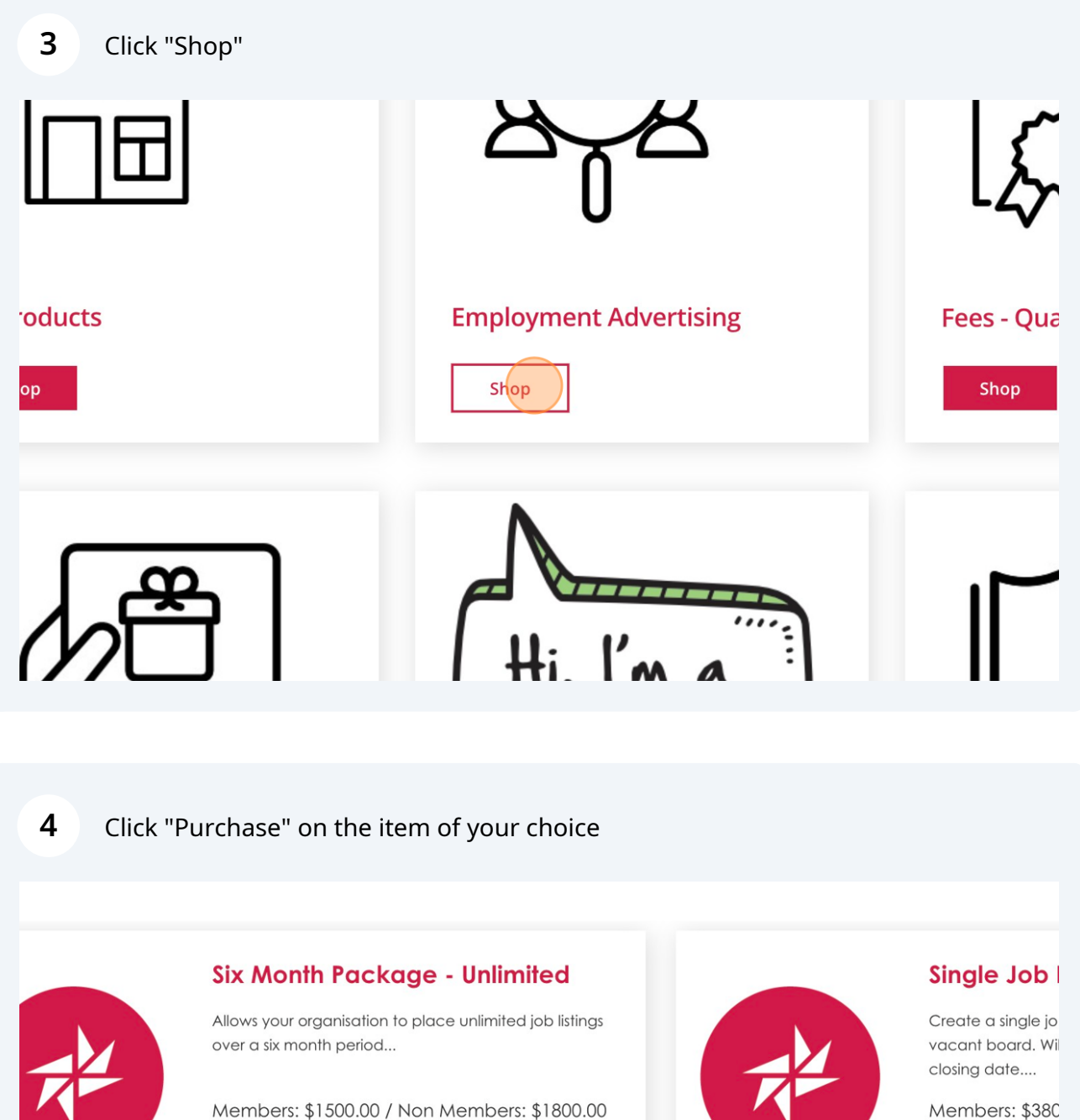

Rurchase

Members: \$380

## **Single Featured Listing**

Create a Featured Single Job Advertisement on our positions vacant board. Get noticed and add your job to the 'Featured Job' section of ALIA News, LinkedIn and Facebook pages. This...

Members: \$490.00 / Non Members: \$595.00

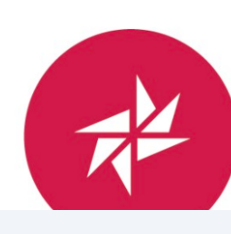

**Job Renew** 

Extend your job lis

\$110.00

| 5 Click 'Add to Cart           |                                                         |
|--------------------------------|---------------------------------------------------------|
| Allows your organisation       | to place unlimited job listings over a six month period |
| Discounted member<br>price:    | 1,500.00                                                |
| Your price:                    | 1,800.00                                                |
| You could save:                | 16.7%                                                   |
| Quantity:                      | 1 Add to Cart                                           |
| ons, <mark>click here</mark> . |                                                         |
|                                |                                                         |

| <b>6</b> Click 'Proceed to Checko | ut'                 |  |
|-----------------------------------|---------------------|--|
| Update Cart                       |                     |  |
|                                   | Proceed to Checkout |  |
| R A                               | THE REAL            |  |

7 If you are not already signed in to the website, you will need to do so at the checkout. Enter your username and password here before clicking 'Sign in'

| Six N   | <u> Month Package - Unlimited</u>                 |                        |         |
|---------|---------------------------------------------------|------------------------|---------|
| Sign In |                                                   |                        | Cart    |
|         | Username                                          |                        | Item to |
|         | Email Address                                     |                        |         |
|         | Password                                          | lt.                    |         |
|         | Sign In                                           |                        |         |
|         | Forgot username?   Forgot  <br>Create a new accou | <u>password?</u><br>nt |         |

Now that you are signed in, you have two options for payment. Pay Now or Pay Later.

After choosing when to pay, please ensure that you choose your organisation in the 'Bill to' drop down list.

| AND TOTAL             | 1                                                                    | ,500.00                                                              |
|-----------------------|----------------------------------------------------------------------|----------------------------------------------------------------------|
| omotional code        | P                                                                    | pply                                                                 |
| etails                |                                                                      |                                                                      |
| Later                 |                                                                      |                                                                      |
| on                    |                                                                      |                                                                      |
| 1,500.00              |                                                                      |                                                                      |
| MasterCard ~          |                                                                      |                                                                      |
| ALIA Test Institution | l)                                                                   |                                                                      |
|                       |                                                                      |                                                                      |
|                       | etails<br>Later<br>1,500.00<br>MasterCard ~<br>ALIA Test Institution | etails<br>Later<br>1,500.00<br>MasterCard ><br>ALIA Test Institution |

8

| 9 Click 'Submit Order'          |              |  |
|---------------------------------|--------------|--|
| ) Pay Now                       |              |  |
| ill to<br>ALIA Test Institution |              |  |
| O number                        |              |  |
|                                 | Submit Order |  |
|                                 |              |  |
|                                 |              |  |
|                                 | ALIA House   |  |

**10** After your order has been processed you will be presented with your order details on screen with an option to email a copy of your order should you require this.

To view and begin editing your job ad, Click "Member Centre"

|                                     | Hi, Brock      | Member Centre    | Member Resources       | Sign out  |
|-------------------------------------|----------------|------------------|------------------------|-----------|
| Membership 🗸 Careers 🗸              | Research &     | Publications 🛩 E | vents & Training 💙 🛛 A | dvocacy 🗸 |
|                                     |                |                  |                        |           |
|                                     | tion Acc       |                  |                        |           |
| gston 2604 AUSTRALIA p +61 2 6215 8 | 3222 e financi | e@alia.org.au    |                        |           |
|                                     |                |                  |                        |           |

| 11 Click "                             | My Job Ads" ta   | b           |                                                                                                    |             |
|----------------------------------------|------------------|-------------|----------------------------------------------------------------------------------------------------|-------------|
|                                        |                  |             |                                                                                                    |             |
| er<br>on                               |                  |             |                                                                                                    |             |
| tion Staff   <b>Statu</b>              | s Active   ID 28 | 8502        |                                                                                                    |             |
| es My Events                           | My Purchases     | Preferences | My Job Ads                                                                                                    |             |
|                                        | 1                | idit My     | Alerts and Messages                                                                                                    |             |
| Last Name<br>Tester<br>Personal Pronou | ns               | As a<br>to  | a Company Admin of the following company/s, you are also author<br>access your Institutional membership record. To do so, click the li<br>below: | risec<br>nk |
| Date of Birth                          |                  |             | ALIA Test Institution                                                                                                    |             |
|                                        |                  |             |                                                                                                    |             |
| 12 Click "                             | Create Job"      |             |                                                                                                    |             |
| vnloads                                | Viev             | vs on my    | y ads                                                                                                    |             |

| vnloads | Views on my ads |
|---------|-----------------|
|         | 0               |
|         | Create Job      |
|         |                 |

Complete the fields required to post your employment advertisement

| 6.8x8                  | ar lanta danar ang laga ar           |  |
|------------------------|--------------------------------------|--|
| Reserved & Publication | ans - Samu & Training - Administra - |  |
|                        | ×                                    |  |
|                        | Other details                        |  |
| Company Name           |                                      |  |
|                        |                                      |  |
| 'n                     |                                      |  |
| ob Region              |                                      |  |

To see all jobs that have been added using your jobs package, Click "[Your institution name]" just underneath your profile name.

| Information Association |                            |                                                     |                          | . метоголир             | · Careers · |
|-------------------------|----------------------------|-----------------------------------------------------|--------------------------|-------------------------|-------------|
|                         | Edit<br>Bro<br>ALIA<br>Cat | ock Tester<br>Test Institution<br>egory Institutior | n Staff   <b>Statu</b> : | s Active   <b>ID</b> 28 | 8502        |
| My Profile              | My CPD                     | My Courses                                          | My Events                | My Purchases            | Preferences |
| Apply clicks on my ad   |                            |                                                     |                          | Attachm                 | ient dowi   |

| 15         | <b>15</b> Click "Jobs Board" and this is where you will see a list of jobs that have been posted by your organisation. |              |             |         |                               |  |  |
|------------|----------------------------------------------------------------------------------------------------|--------------|-------------|---------|-------------------------------|--|--|
| ALIA       | ALIA Test Institution                                                                                                  |              |             |         |                               |  |  |
| Catego     | Category Institutional   Status Active   Paid through 31/01/2025   ID 250837                                           |              |             |         |                               |  |  |
| Parti      | icipation                                                                                                    | Transactions | Preferences | Jobs Bo | bard                          |  |  |
|            |                                                                                                    |              |             | Edit    | Alerts & Messages             |  |  |
| ∋ First Na | me Brock                                                                                                    |              |             |         | Open invoices due for payment |  |  |
| ∋ Last Na  | i <b>me</b> Johnst                                                                                                    | on           |             |         |                               |  |  |
| Name       | Financ                                                                                                    | e            |             |         |                               |  |  |
| Name       | Team                                                                                                    |              |             |         |                               |  |  |